# Immunization Records System User Guide

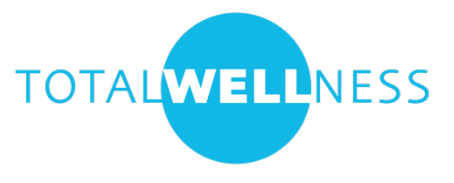

The Immunization Records (IR) system is an online application that provides nurses with the ability to efficiently view and document vaccinations. Prior to each event, participants will fill out an online vaccination consent form, complete an online profile, and receive an ID code. Participants should arrive at the event with their ID code ready for you.

# Devices

TotalWellness will provide one iPad per vaccination station. The iPads provided will be equipped with both cellular and wi-fi connectivity. All iPads will be sent to the primary contractor. When the primary contractor receives the supplies, the iPad(s) will be fully charged. It is the primary contractor's responsibility to make sure all devices are fully charged for the event. The primary contractor needs to take all iPad chargers with to the event, in case the devices need to be charged. Contractor(s) may use the iPad(s) plugged in or not, depending on outlet availability and battery charge levels.

### Updates

If the iPad prompts for an update prior or during an event, click later. Do NOT update. TotalWellness will take care of all updates.

### Power On & Unlock

Turn on your iPad. The power button is located on the top of the iPad. Press the home button (the circular button near the bottom of the screen) to unlock the iPad. There is no passcode.

Home Button:

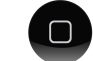

### Internet Access

Each iPad should automatically connect to the internet, using cellular data, when turned on. If cellular data is not available, you can also connect to the client's wi-fi by clicking on the Settings icon, selecting the client's wi-fi network, and then entering the client's wi-fi password.

Settings Icon:

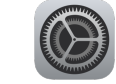

### Web Browser

Once connected to the internet, open Safari (web browser).

IR Website

Safari Icon:

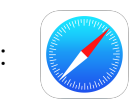

On the Safari homepage you should see a favorite called IR System. Click on this favorite or enter <u>https://ir.totalwellnesshealth.com/records/auth/signin</u> to access the IR System.

IR System Favorite:

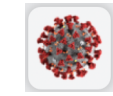

# **IR Login**

You will be prompted to login, use the steps below:

Step 1

Company Code – Enter your company code Password – Enter the company password

Step 2

Location – select from the dropdown Access Code – varies depending on your location Role – Select "Vaccinator" from the dropdown

Step 3

Vaccinator

Vaccinator's First Name – Enter your first name Vaccinator's Last Name – Enter your last name Vaccinator's Title – Enter your title (RN, LPN, etc.) Supervisor – Leave blank Vaccine Type – Select Influenza from dropdown Vaccine Name – Select from dropdown Vaccine Lot Number – Enter lot number Vaccine Expiration Date – Enter expiration date (mm/dd/yyyy)

The information used on your login is stored within the session and will automatically be applied to the vaccinations you record.

### Vaccine Information

Vaccine information is always available on the screen. Click Change User to switch vaccinator, to update a vaccine name and/or to update a vaccine lot number.

| Vaccination Clinic Details                             |  |  |  |  |
|--------------------------------------------------------|--|--|--|--|
| Location: Training Location                            |  |  |  |  |
| Date: 08/16/2021                                       |  |  |  |  |
| Vaccinator: Nurse Jane (RN)                            |  |  |  |  |
| Vaccine: Afluria (Seqirus) from Pre-<br>Filled Syringe |  |  |  |  |
| <b>Dose:</b> 0.50                                      |  |  |  |  |
| Lot Number: ABC123                                     |  |  |  |  |
| Expiration: 06/30/2022                                 |  |  |  |  |
| Total Vaccinated: 0                                    |  |  |  |  |
|                                                        |  |  |  |  |
| Change User Sign Out                                   |  |  |  |  |

## **Record a Vaccination**

Participants should arrive with their ID number.

#### Participant Search

Scan the participant's barcode or enter the participant's ID number and click search.

### **Create Vaccine Record**

| QR Code Sca | nner                       | IDLE |
|-------------|----------------------------|------|
|             |                            |      |
|             | Request Camera Permissions |      |
|             | Scan an Image File         |      |
|             | ę                          | 3    |
|             |                            |      |

#### **Consent Review**

Review the consent and add any applicable notes.

NOTE: Consent answers are color coded.

Red = Stop – the participant is not eligible to receive the shot due to their answer. Yellow = Caution – review the question with the participant to ensure they are a good candidate to receive the vaccination.

Green = Proceed

| 5.    | If female, are you pregnant?                                                |  |  |  |  |  |  |
|-------|-----------------------------------------------------------------------------|--|--|--|--|--|--|
|       | Yes No                                                                      |  |  |  |  |  |  |
| 6.    | Have you been sick or had a fever above 101°F in the last 3 days?           |  |  |  |  |  |  |
|       | Yes No                                                                      |  |  |  |  |  |  |
| 7.    | Have you ever had Guillain-Barré Syndrome (a severe paralytic illness)?     |  |  |  |  |  |  |
|       | Yes No                                                                      |  |  |  |  |  |  |
| 8.    | Have you had a physical exam in the past 12 months?                         |  |  |  |  |  |  |
|       | Yes No                                                                      |  |  |  |  |  |  |
|       | It is recommended that you complete a physical exam at least once per year. |  |  |  |  |  |  |
| Paren | t/Guardian Name:                                                            |  |  |  |  |  |  |
| Phone | 9:                                                                          |  |  |  |  |  |  |
| Cons  | ent Notes                                                                   |  |  |  |  |  |  |
|       |                                                                             |  |  |  |  |  |  |
|       |                                                                             |  |  |  |  |  |  |
|       |                                                                             |  |  |  |  |  |  |

#### Vaccine Details

Select the injection site, select the dose number and add any notes. Click Process to save the record.

| njection Site |               |            |             |  |  |
|---------------|---------------|------------|-------------|--|--|
| Left Deltoid  | Right Deltoid | Left Thigh | Right Thigh |  |  |
| hot Number    |               |            |             |  |  |
| Dose 1        |               |            |             |  |  |
| accinator No  | tes           |            |             |  |  |
|               | 105           |            |             |  |  |
|               |               |            |             |  |  |
|               |               |            |             |  |  |
|               |               |            |             |  |  |

#### **Confirmation Message**

## **Participant Search**

If a participant cannot find their ID code, you can look them up by clicking on Profiles in the top menu. Click back on Record Vaccination to record vaccinations.

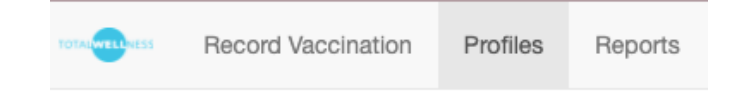

#### **Search Profiles**

Use the search fields to find the participant's ID number. You do not have to use all of the search fields.

| Search Profiles |           |               |
|-----------------|-----------|---------------|
| First Name      | Last Name | Date of Birth |
| ID Number       | Phone     | Email         |
|                 |           |               |
| Search Clear    |           | Add Profile   |

#### **View Profiles**

The participant's ID code will display in the results table.

| Name      | ♦ DOB      | ID Code | Appt Date  | Appt Time | \$   |
|-----------|------------|---------|------------|-----------|------|
| Joe Smith | 01/01/1990 | 000049  | 03/03/2021 | 09:00 AM  | View |

If you would like to see additional details about the participant click on View. This will give you access to view and update consent answers, appointments, records, demographic information, and insurance information (if applicable).

## Adding a New Profile

Participants may arrive at the event without an ID code. We recommend that the participant visit their company's IR site to complete the online registration process using their own device. A flyer with a QR code to the company IR site will be included in your event shipment.

If a participant arrives without an ID code and they are unable to register on their own, you can create a profile for the participant. While on the Profiles tab, click on Add Profile.

|  | Search | Clear |  | Add Profile |
|--|--------|-------|--|-------------|
|--|--------|-------|--|-------------|

#### Step 1 – Personal Information

Enter the participant's personal information.

| . Personal Info                                       | 2. Insurance                                                                             | 3. Consent      | 4. Account Info |
|-------------------------------------------------------|------------------------------------------------------------------------------------------|-----------------|-----------------|
| Company Code                                          |                                                                                          |                 |                 |
| FluTraining                                           |                                                                                          |                 |                 |
| First Name *                                          |                                                                                          | Last Name *     |                 |
| Date of Birth *                                       |                                                                                          | Phone Number *  |                 |
| Parent/Guardian of a min<br>entire vaccination appoin | nor under the age of 19 must be present with the<br>ntment regardless of allergy status. | ninor child the |                 |
| Sex *                                                 | Race *                                                                                   | Ethnicity *     |                 |
| Select                                                | ✓ Select                                                                                 | ✓ Select        | ~               |

#### Step 2 – Insurance

Enter the participant's insurance information, if applicable.

| 1. Personal Info                | 2. Insurance | 3. Consent                        | 4. Account Info |
|---------------------------------|--------------|-----------------------------------|-----------------|
| Do you have health insurance?*  |              |                                   |                 |
| Insurance Provider              |              | Provider Name *                   |                 |
| Select<br>Member ID *           | <b>~</b>     | Group ID *                        |                 |
| Primary Insured First Name *    |              | Primary Insured Last Name *       |                 |
| Primary Insured Date of Birth * |              | Relationship To Primary Insured * |                 |
| Primary Insured Employer        |              | Select                            | ~               |
| Card Front                      |              | Card Back                         |                 |
| Choose File No file chosen      |              | Choose File No file chosen        |                 |

#### Step 3 – Consent

Select the participant's answer to each question. Draw and Type options are available for the signature.

|    | Question                                                                              |
|----|---------------------------------------------------------------------------------------|
|    | Question                                                                              |
|    | Is this your first flu vaccination?                                                   |
|    | Yes No                                                                                |
|    |                                                                                       |
| 2. | Are you allergic to thimerosal, eggs, or egg products?                                |
|    | Yes No                                                                                |
|    |                                                                                       |
| 3. | Have you ever had an allergic or serious reaction to a past flu or other vaccination? |
|    | Yes No                                                                                |
|    |                                                                                       |
| 4. | Do you have any other severe allergies?                                               |
|    | Yes No                                                                                |
| E  | léfamale ave veu aveanant?                                                            |
| 5. |                                                                                       |
|    | Yes No                                                                                |
|    |                                                                                       |
|    |                                                                                       |
|    | • Draw O Type                                                                         |
|    |                                                                                       |
|    | Cineshura                                                                             |

| ⊖ Туре |         |
|--------|---------|
|        |         |
|        |         |
|        |         |
|        |         |
|        |         |
|        |         |
|        |         |
|        | () Туре |

#### Step 4 - Account Info

Enter the participant's email if they have one. If they do not have an email, click Finish. You do not have to enter a password to proceed.

| 1. Personal Info                   | 2. Insurance                                      | 3. Consent                  | 4. Account Info |
|------------------------------------|---------------------------------------------------|-----------------------------|-----------------|
| Email Address *                    |                                                   |                             |                 |
| Email Confirmation *               |                                                   |                             |                 |
| Passwords must be at least 8 chara | ters, have at least one digit ('0'-'9') and at le | ast one uppercase ('A'-'Z') |                 |
| Password *                         |                                                   |                             |                 |
| Password Confirmation *            |                                                   |                             |                 |
|                                    |                                                   |                             |                 |
|                                    |                                                   |                             |                 |
|                                    |                                                   |                             | Provious        |

#### Participant ID Code

The participant's ID Code will display in a green banner at the top of the screen.

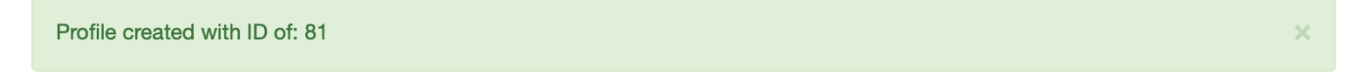

# **Participant ID Codes**

After making a vaccination appointment, participants will be directed to complete an online profile and consent in the IR system. The participant will receive an ID code once they've successfully created their profile. The ID code is provided on the Welcome screen, in a confirmation email, and in a text message (if the participant accepts text messages).

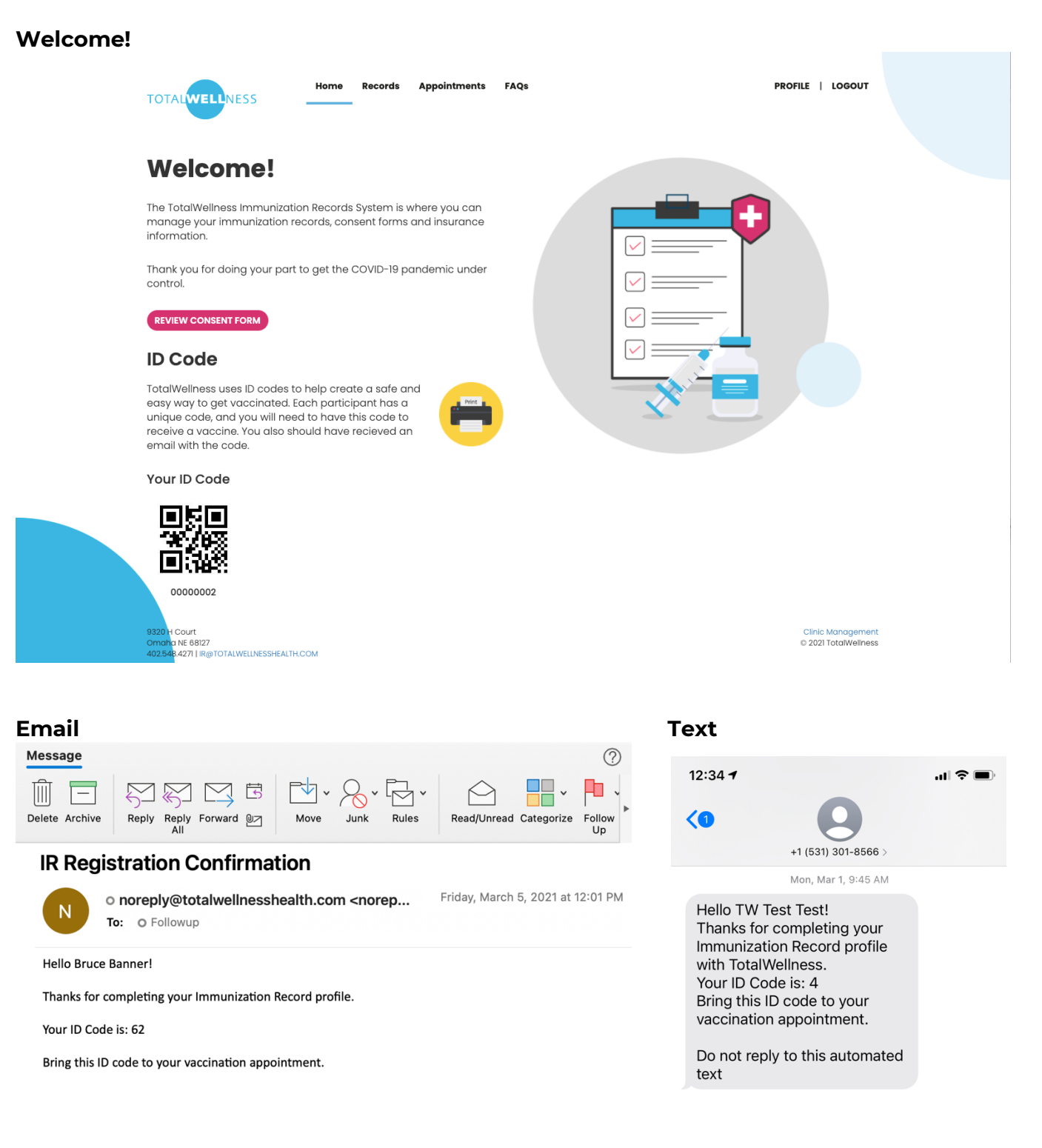